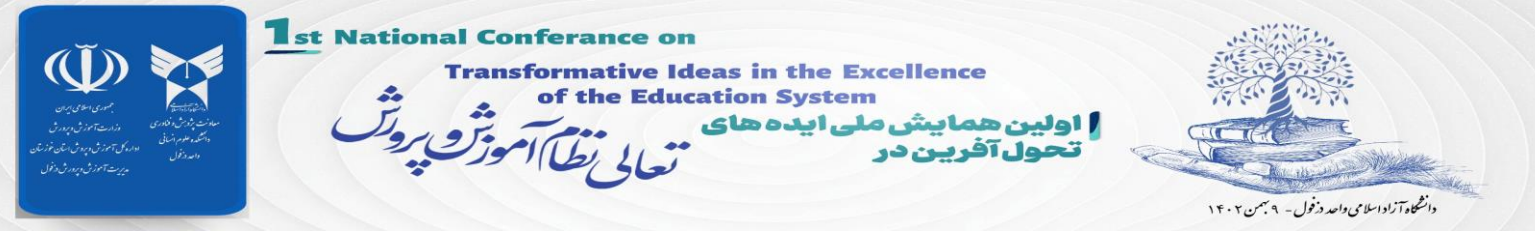

## راهنمای ارائه غیر حضوری با استفاده از کامپیوتر

(مبتنی بر مرورگر فایرفاکس)

📥 مرحله ۱ :

- ✓ به وب سایت همایش به آدرس <u>https://educonf.dezful.iau.ir</u> وارد و از طرق منوی "نرم افزارهای مورد نیاز پنلهای غیر حضوری" نرم افزارهای لازم و مورد نیاز را بر روی کامپیوتر خود نصب نمایید. لازم به ذکر است نصب نرم افزار Adobe Connect ضروری بوده و باید بر روی کامپیوتر خود حتما نصب نمایید بقیه نرم افزارها بر حسب نیاز میتوانید دانلود و نصب کنید.
  - ≺ ترجيحاً از مرورگر فايرفاكس و يا گوگل كروم استفاده نماييد.

## ∔ <mark>مرحله ۲:</mark>

پس از نصب نرم افزارهای مورد نیاز، بر روی منوی ورود به پنلهای غیر حضوری همایش کلیک کنید طبق تقسیم بندی پنل ها (که از طریق کانال همایش در ایتا اطلاع راسانی شده است) بر روی لینک پنل مربوطه کلیک نمایید.

| سائى بىڭ تىلىن با ما                                                                            | 🌪 مفحه اصلی 📓 اطلاعات همایش 😩 سلمانه کاربران 📓 اطلاع ر |
|-------------------------------------------------------------------------------------------------|--------------------------------------------------------|
|                                                                                                 |                                                        |
| یکل های غیر حضوری همایش                                                                         | سی سرچ                                                 |
|                                                                                                 |                                                        |
| ورود به مراسم افتتاحیه و ارائه حضوری مقالات                                                     | ورود کاربران                                           |
| - <b>1.</b> ( <b>A 1</b> )                                                                      | نرم افزارهای مورد نیاز پنلهای غیر حضوری                |
| پس سمارة 1 ∓<br>محمد مالانت                                                                     |                                                        |
| معرور ۵۵۰ تر ۵۰<br>• ایده های تحول آگورن در آموزش و پرورش پیش دبستانی و دبستانی تا متوسطه       | ورود به پنل های غیر حضوری همایش                        |
| آفر، س, بنل :                                                                                   | لبت فام در سابت                                        |
| http://lms.dezful.iau.ir/pl                                                                     |                                                        |
| ینل شماره ۲ :                                                                                   |                                                        |
| محور مقالات:                                                                                    | 🔵 فرمت تكارش مقالات                                    |
| <ul> <li>راهکارهای توین شناسایی و درمان مشکلات روانشنانتی دانش آموزش معلمان و مدیران</li> </ul> | ) تعرفه های ثبت نام                                    |
| آدرس پنل :                                                                                      |                                                        |
| http://lms.dezful.iau.ir/p2                                                                     | ) تناس با ما                                           |
|                                                                                                 |                                                        |

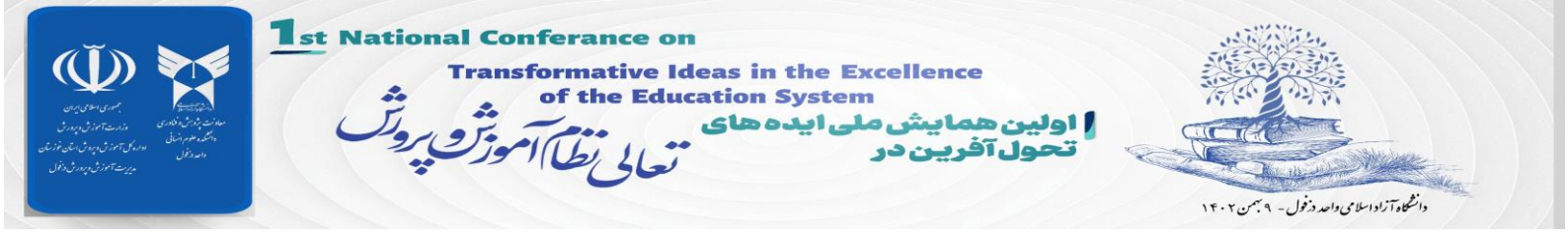

## < در مرحله بعد با صفحه زیر روبرو خواهید شد:

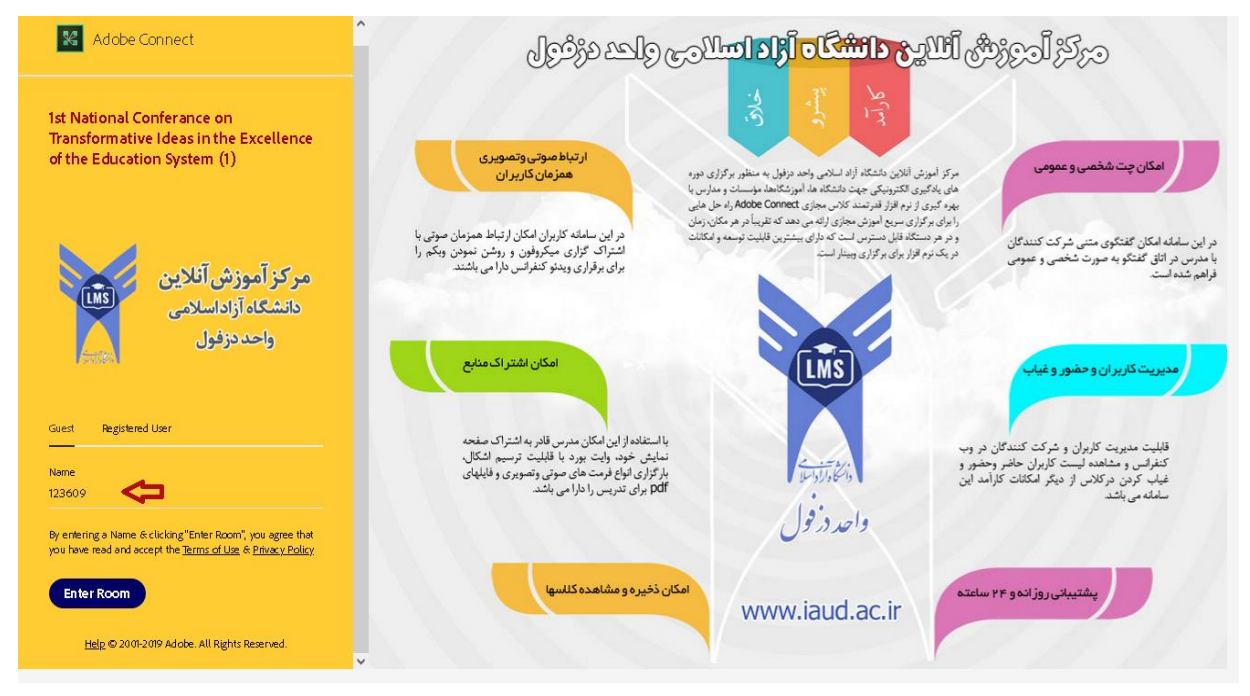

در این صفحه بر روی گزینه **Guest** کلیک و سپس در قسمت **Name** کد مقاله پذیرفته شده در همایش را وارد، و سپس بر روی گزینه Enter Room کلید نمایید.

メ در صفحه ظاهر شده گزینه Open In Application را انتخاب نمایید.

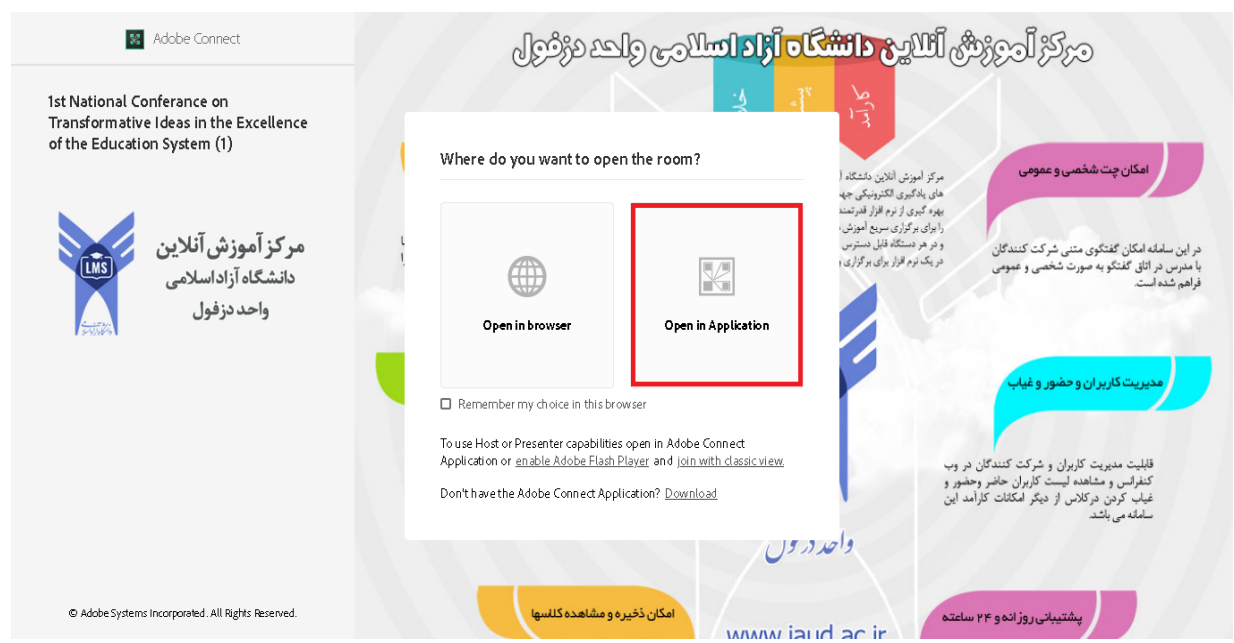

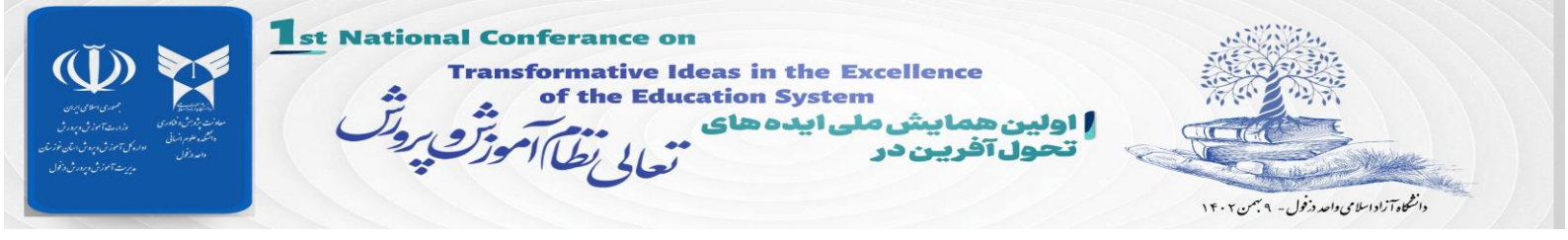

## ≺ در صورت مشاهده صفحه ای مشابه صفحه زیر گزینه open Link را انتخاب نمایید.

| <ul> <li>Adobe Connect</li> <li>1st National Conferance on Transformativ</li> <li>Open in Browser</li> </ul>                                                                                                    | Allow this site to open the connectpro link with Adobe Connect?  Chaose a different application.  Always allow http://ims.dezfuLiau.ir to open connectpro links  Open Link Cancel | tion System (1) Did Not Open? |
|----------------------------------------------------------------------------------------------------|----------------------------------------------------------------------------------------------------|-------------------------------|
| Remember my choice in this browser      Open room using the desktop application. <u>Download A dobe Connect Applicatio</u> Enable Adobe Flash Player in this browser to <u>join with dasacview</u> . Follow the st Questions? See <u>TroubleshootingTips</u> | n<br>eps listed here - <u>Adobe Flash Playar Help</u>                                                                                                    |                               |

ا بعد از این مرحله اگر نرم افزار Adobe Connect را بر روی سیستم خود به درستی نصب کرده باشید (د*انلود از بخش نرم افزارهای مورد نیاز پنلهای غیر حضوری)* طبق تصویر زیر با نام کاربری (کد مقاله) وارد پنل همایش خواهید

| Ist National Conference on Transformative Ideas in the Excellence of the Education System (1) - Adobe Connect     -     -     -     -     -     -     -     -     -     -     -     -     -     -     -     -     -     -     -     -     -     -     -     -     -     -     -     -     -     -     -     -     -     -     -     -     -     -     -     -     -     -     -     -     -     -     -     -     -     -     -     -     -     -     -     -     -     -     -     -     -     -     -     -     -     -     -     -     -     -     -     -     -     -     -     -     -     -     -     -     -     -     -     -     -     -     -     -     -     -     -     -     -     -     -     -     -     -     -     -     -     -     -     -     -     -     -     -     -     -     -     -     -     -     -     -     -     -     -     -     -     -     -     -     -     -     -     -                                                                                                    |
|----------------------------------------------------------------------------------------------------|
| Meeting     Image: Provide of the state of the state of t                           |
| Share                                                                                                    |
|                                                                                                    |
|                                                                                                    |
| Attendees (1)                                                                                                    |
| Construction of the second second sec |
| ▶ Hosts (0)                                                                                                    |
| Nothing is being shared.                                                                                                    |
| Participants (1)                                                                                                    |
|                                                                                                    |
| Chat (Everyone) ≡-                                                                                                    |
|                                                                                                    |
| Everyone                                                                                                    |

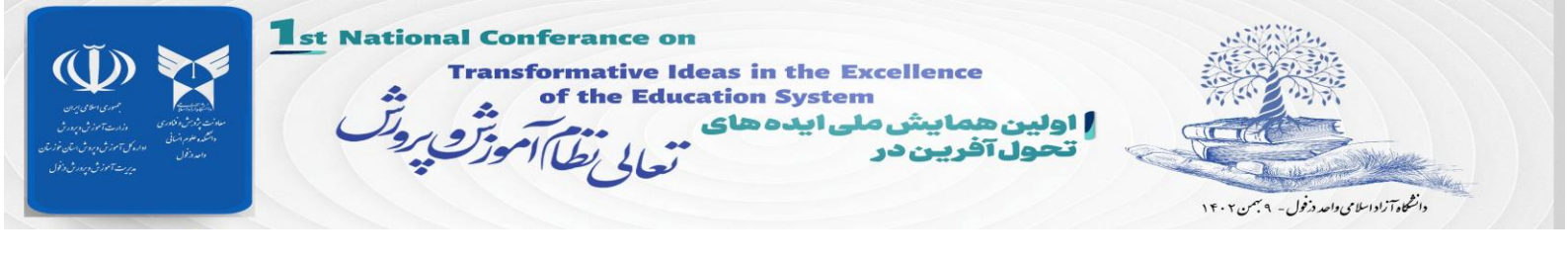

∔ <mark>مرحله ۳:</mark>

شد

پس از ورود به پنل مجازی، طبق برنامه زمانبندی اعلام شده، دسترسی به میکروفون توسط ادمین فعال و فایل مقاله نیز بارگزاری خواهد شد. پس از فعال شدن میکروفون، آیکن میکروفون طبق تصویر زیر نمایش داده خواهد

| 1st National Conferance on Transformatic deas in the Excellence of the Education System (1) - Adobe Connect |                                      | - 0 <b>X</b> |
|----------------------------------------------------------------------------------------------------|--------------------------------------|--------------|
| Neeting 🐠 - 👲 - Q - 📲 -                                                                                     |                                      | Help 🚮       |
| Share ■*                                                                                                    | Video                                | КЭ   ≡-      |
|                                                                                                    | Start My Webcam                      |              |
|                                                                                                    | Attendees (2)                        |              |
|                                                                                                    |                                      |              |
|                                                                                                    | 🚱 Active Speakers                    |              |
|                                                                                                    | ▼ Hosts (1)                          |              |
|                                                                                                    | 😹 Master LMS                         |              |
|                                                                                                    | Presenters (1)                       |              |
|                                                                                                    | 123609                               |              |
|                                                                                                    | <ul> <li>Participants (0)</li> </ul> |              |
| Share My Screen 🔻                                                                                           |                                      |              |
|                                                                                                    | Chat (Everyone)                      |              |
|                                                                                                    |                                      |              |

🗲 با کلیک بر روی آیکن میکروفون، رنگ آن سبز و میکروفون فعال خواهد شد که پس از آن میتوانید صحبت کنید.

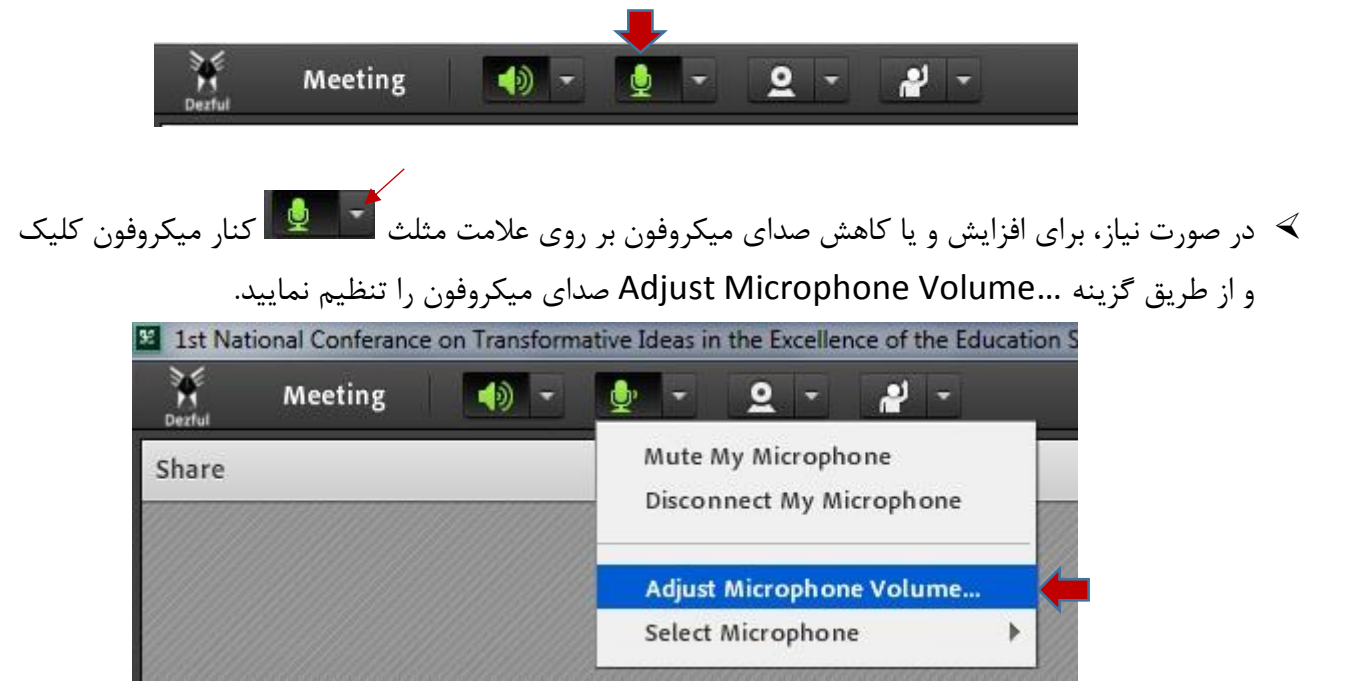

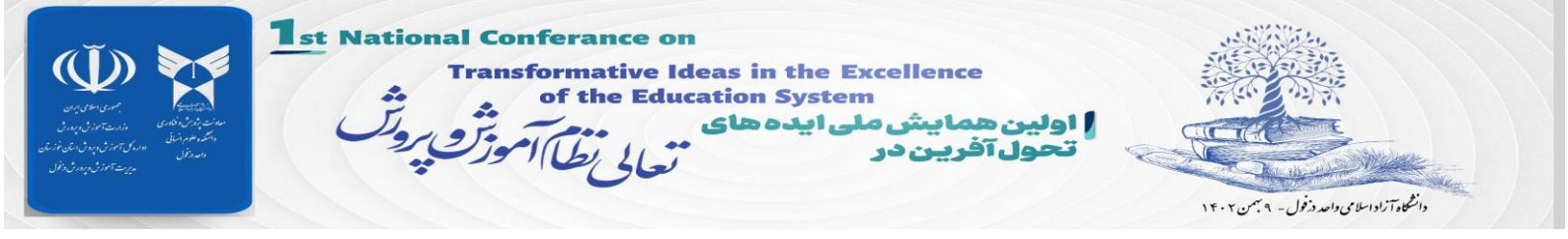

🗲 پس از ارائه مقاله با کلیک بر روی آیکن میکروفون صدای آن قطع و آیکن میکروفون به شکل زیر خواهد شد.

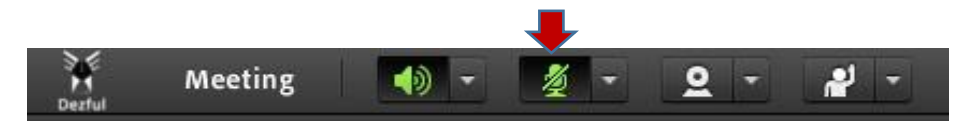

با آرزوی موفقیت حوزه فناوری اطلاعات دانشگاه آزاد اسلامی واحد دزفول